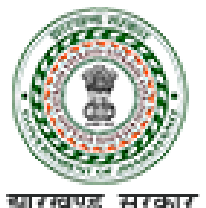

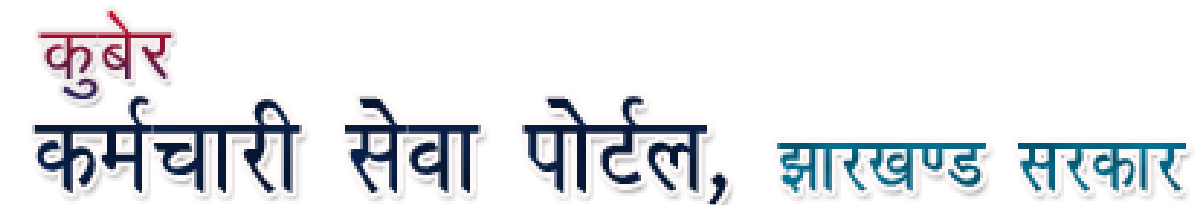

# How to Apply for OPS (Old Pension Scheme) from NPS (New Pension Scheme) through Employee Portal (Employee User Manual)

1

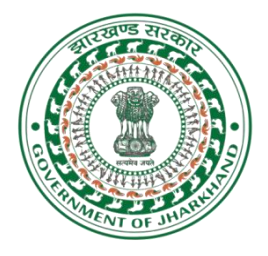

## How to Apply for OPS (Old Pension Scheme) from NPS (New Pension Scheme) through Employee Portal

## (Employee User Manual)

Version 1.0 Released on 10/10/2022

©PMU, Department Of Finance, Govt. Of Jharkhand

## **INDEX**

| <u>TOPIC</u>                                    | <u>PAGE NO.</u> |
|-------------------------------------------------|-----------------|
| 1. Introduction                                 | 4               |
| 2. Apply for OPS from NPS                       | 5               |
| 3. Apply for NPS from NPS                       | 12              |
| 4. Standard Operating Procedure (Finance Dept.) | 17              |

## **INTRODUCTION**

In the light of the Finance Department Resolution No. 143 dated 05.09.2022, the NPS personnel willing to adopt the Old Pension Scheme (OPS) or choose the option to continue in the new contributory pension scheme (NPS) have to apply online through Employee Portal for the same. The request will be then forwarded to concerned DDO office. DDO will verify the details and forward the request to GPF Office for final processing. When new GPF number will be allotted the PRAN associated with the corresponding GPF will cease to be used in the IFMS system for any type of Salary / Arrear payments.

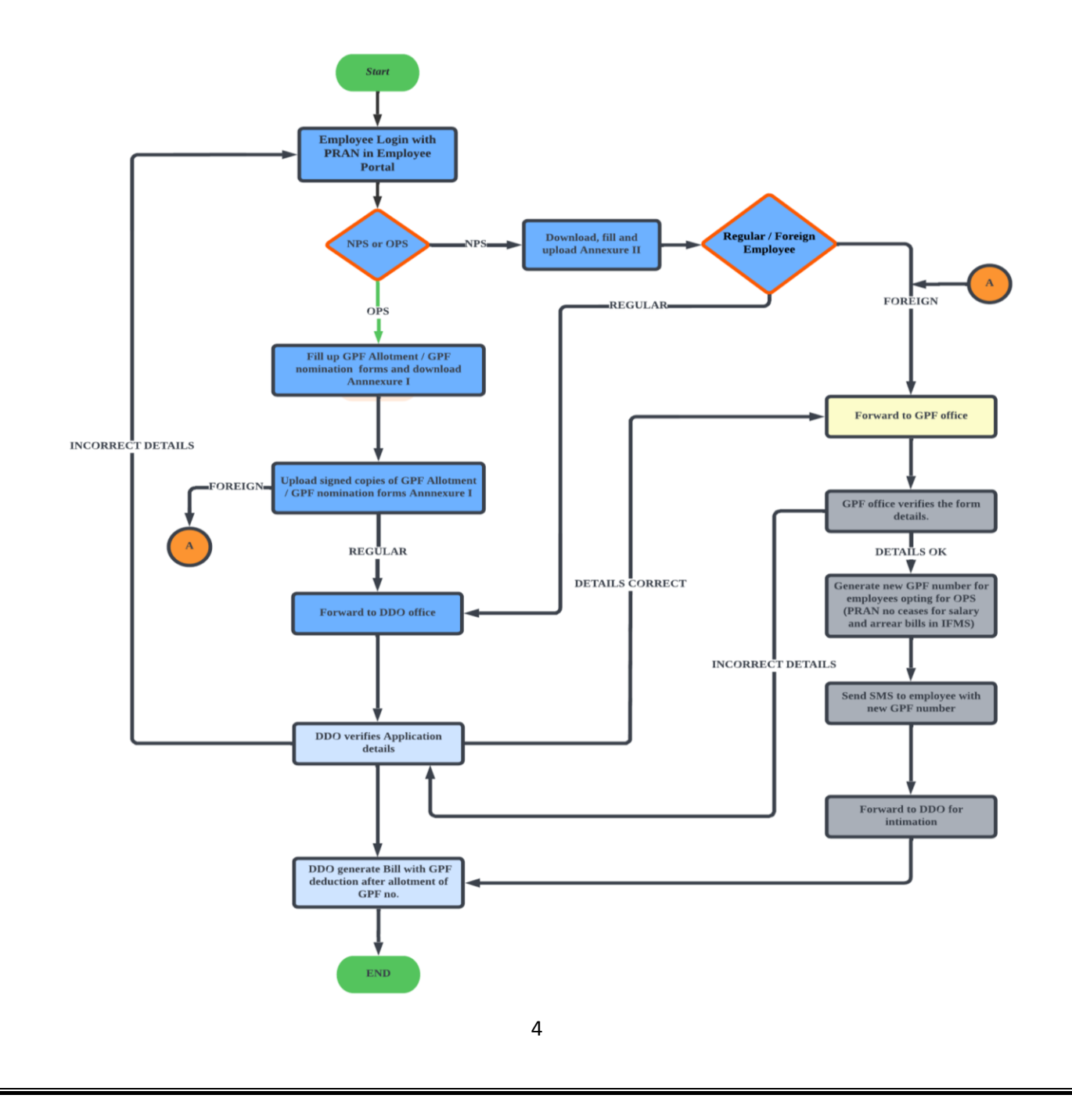

## How to Apply for OPS from NPS

- **1.** To apply for OPS from NPS, login into Employee Portal. Employee Portal home page can be accessed by browsing on
- Internet : <u>https://jkuber.jharkhand.gov.in/emp/</u>
- JHARNET : <u>http://10.92.194.10/emp/</u>

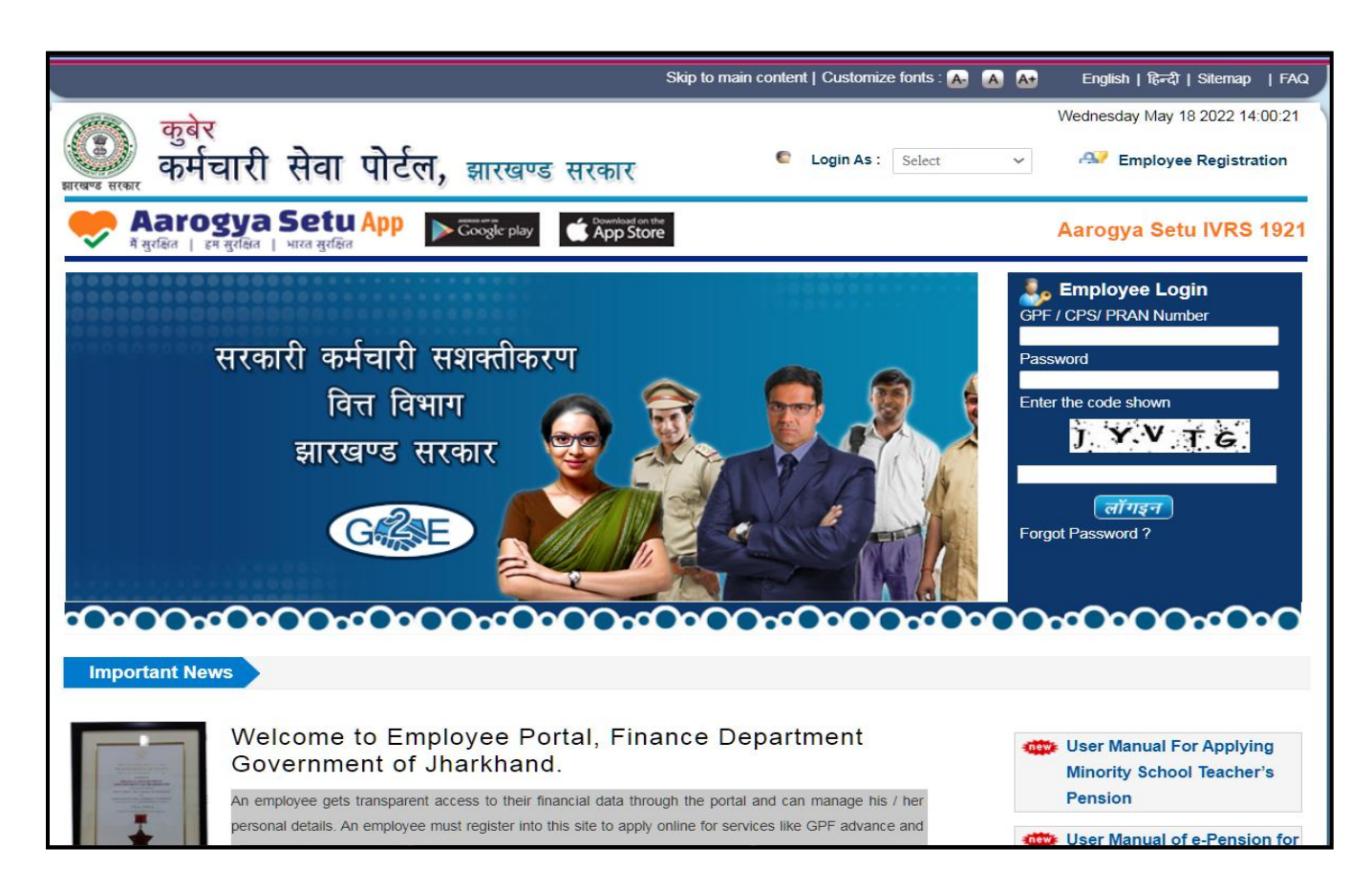

**Employee Portal Home Page** 

**2.** Login with employee PRAN number and password under the Employee Login section.

| arright Strain Employee Login |  |
|-------------------------------|--|
| GPF / CPS/ PRAN Number        |  |
| ****                          |  |
| Password                      |  |
| ••••••                        |  |
| Enter the code shown          |  |
| U3 TPU                        |  |
| U3TPU                         |  |
| लॉगइन                         |  |
| Forgot Password ?             |  |
|                               |  |

### 3. Click on NPS/OPS Option Selection > Request Form.

| Home Profile | GPF Account | GPF Advance | Salary Details     | Pension Papers | NPS/OPS Option Selection  | Payslip |
|--------------|-------------|-------------|--------------------|----------------|---------------------------|---------|
|              |             |             |                    | Em             | Request Form              |         |
|              |             |             |                    | Emp.           | NPS/OPS Status            |         |
|              |             | C           |                    |                |                           |         |
|              |             |             | GPF No.            | xx             | XXXXXXXXXXXXXXXX          |         |
|              |             |             | Name of Employee   | e: Xx          | ****                      |         |
|              |             |             | Mobile No :        | xx             | ****                      |         |
|              |             |             | Date of Birth :    |                | 01-OCT-84                 |         |
|              |             |             | Date of Joining :  |                | 05-JUN-13                 |         |
|              |             |             | Date of Retirement | t: :           | 30-SEP-44                 |         |
|              |             |             | Last GPF A/C Fina  | incial Year :  |                           |         |
|              |             |             | Place of Posting : |                | Finance Dept              |         |
|              |             |             | Designation :      |                | Assistant Section Officer |         |
|              |             |             | DDO Code :         |                | PRJFIN001                 |         |
|              |             |             | DDO Name :         |                | RANJAN KUMAR              |         |

4. Confirm verification of details and Application for OPS. Then fill the required details such as GPF Service Code (GPF सेवा कोड), Address (स्थायी पता), Employee type (स्थायी/अस्थाई) etc. and click on Save Details. Click on View Draft Copy of GPF Allotment Request to view the same.

|                                                                                     | XXXXXXXXXXXXXXX                                                                                                 | PRAN No                                                                                              | XXXXXXXXXXXXXXX                                |  |
|-------------------------------------------------------------------------------------|----------------------------------------------------------------------------------------------------|----------------------------------------------------------------------------------------------------|------------------------------------------------|--|
| Name of Employee:                                                                   | XXXXXXXXXXXXXX                                                                                                  | Date of Birth :                                                                                      | XXXXXXXXXXXXXXX                                |  |
| Date of Joinig:                                                                     | 31/05/2013                                                                                                    | Date of Retirement :                                                                                 | 30/11/2050                                     |  |
| Gender :                                                                            | Male                                                                                                    | DDO Code :                                                                                           | PRJFIN001                                      |  |
| Current Treasury:                                                                   | PRJ / Project Bld                                                                                               | Last bill date:                                                                                      | 29-JUL-22                                      |  |
| Designation:                                                                        | Assistant Section Officer                                                                                       | Basic Pay:                                                                                           | ₹ 47,600.00                                    |  |
| Pay Comission :                                                                     | 7                                                                                                    | Pay Level :                                                                                          | 7                                              |  |
| Department Name :                                                                   | Finance Department                                                                                              |                                                                                                    |                                                |  |
| DDO Details :                                                                       | RANJAN KUMAR, UNDER SECRE                                                                                       | TARY , FINANCEDDO Office Address :                                                                   |                                                |  |
|                                                                                     |                                                                                                    |                                                                                                    |                                                |  |
| re you applying for                                                                 | Old Pension Scheme (OPS)? क्या                                                                                  | आप पुरानी पेंशन योजना (ओपीएस) के 1                                                                   | लेए आवेदन कर रहे हैं? Yes                      |  |
| re you applying for<br>y for GPF No.                                                | Old Pension Scheme (OPS)? क्या<br>View Draft Copy of GPF Allotmen                                               | आप पुरानी पेंशन योजना (ओपीएस) के t<br>t Request                                                      | लेए आवेदन कर रहे हैं? Yes                      |  |
| re you applying for<br>r for GPF No.<br>ताकानाम*:                                   | Old Pension Scheme (OPS)? क्या<br>View Draft Copy of GPF Allotmen<br>SUKHDEO BHAGAT                             | आप पुरानी पेंशन योजना (ओपीएस) के 1<br>t Request<br>स्थाई/अस्थाई पदः                                  | लेए आवेदन कर रहे हैं? Yes<br>Regular Yes       |  |
| re you applying for<br>/ for GPF No.<br>লোকা লামণ:<br>PF सेवा कोड *:                | Old Pension Scheme (OPS)? क्या<br>View Draft Copy of GPF Allotmen<br>SUKHDEO BHAGAT<br>FD - FINANCE             | आप पुरानी पेंशन योजना (ओपीएस) के<br>t Request<br>स्थाई/अस्थाई पद:<br>प्रतिमाह अंशदान की दर (Rs) *:   | लेए आवेदन कर रहे हैं? Yes<br>Regular ~<br>5000 |  |
| re you applying for<br>/ for GPF No.<br>Iता का नाम*:<br>PF सेवा कोड *:<br>धाई पता*: | Old Pension Scheme (OPS)? क्या<br>View Draft Copy of GPF Allotmen<br>SUKHDEO BHAGAT<br>FD - FINANCE<br>Ranchi   | आप पुरानी पेंशन योजना (ओपीएस) के 1<br>t Request<br>स्थाई/अस्थाई पद:<br>प्रतिमाह अंशदान की दर (Rs) *: | लिए आवेदन कर रहे हैं? Yes<br>Regular           |  |
| re you applying for<br>r for GPF No.<br>ता का नाम°:<br>PF सेवा कोड *:<br>धाई पता*:  | Old Pension Scheme (OPS)? क्या<br>View Draft Copy of GPF Allotmen<br>SUKHDEO BHAGAT<br>FD - FINANCE ~<br>Ranchi | आप पुरानी पेंशन योजना (ओपीएस) के 1<br>t Request<br>स्थाई/अस्थाई पद.<br>प्रतिमाह अंशदान की दर (Rs) *: | लेए आवेदन कर रहे हैं? Yes<br>Regular ✓         |  |

| Draft Copy                                               | अनु<br>सा॰                                                        | सूची - 53 फारम<br>म∘नि∘-3                                                   | r- 201                          | झारखण्ड                                                           | खण्ड <u>सामान्य</u> भविष्य निधि में प्रवेश के लिए आवेदन  <br>(चार प्रतियों में प्रस्तुत किया जावेगा ) |                                                                                |                            |                        |                                                             |                              | विभाग का नाम: <u>Finance Department</u><br>कार्यालय का नाम: <u>PLANNING CUM FINANCE DEPARTN</u><br>( <u>FINANCE DIVISION)</u><br>सेवानिवृत की तिथि: <u>30-NOV-50</u> |                     |                                         |                 |  |
|----------------------------------------------------------|-------------------------------------------------------------------|-----------------------------------------------------------------------------|---------------------------------|-------------------------------------------------------------------|----------------------------------------------------------------------------------------------------|--------------------------------------------------------------------------------|----------------------------|------------------------|-------------------------------------------------------------|------------------------------|----------------------------------------------------------------------------------------------------|---------------------|-----------------------------------------|-----------------|--|
| लेखा संख्या जो लेखा पदाधिकारी<br>ट्वारा आवंटित की जाएगी। | आवेदक का जाम एवं सेवा सम्वर्ग<br>(बाम अंग्रेजी में अकित किया जाए) | पिता का नाम एवं स्थायी पता <b>(नाम</b><br>अं <b>येजी में अकित किया जाए)</b> | <u> </u>                        | कार्यालय जिससे संबंध है।                                          | पद स्थायी है या अस्थायी अथवा<br>आवेदक स्थायी पद पर परवीक्षा पर है                                     | यदि अस्त्याथी या स्थानापन सेवा में है<br>तो क्या अस्थाई किए जाने की<br>संभवतना | प्रतिमाह परिलब्धियों की दर | प्रतिमास अंश्हान की दर | यदि किसी अन्य निधि में अंसदान<br>करता हो तो उस निधि का नाम: | आवेदक का परिवार है कि नहीं ? | योगदाज की तिथि                                                                                                    | जन्म तिथि           | पराना लेखा                              | वेतजमान्ग्रलेवल |  |
|                                                          | SANDEEP<br>BHAGAT,<br>FINANCE                                     | SUKHDEO<br>BHAGAT,<br>Ranchi                                                | Assistant<br>Section<br>Officer | PLANNING<br>CUM<br>FINANCE<br>DEPARTMENT<br>(FINANCE<br>DIVISION) | Regular                                                                                               | No                                                                             | 47600                      | 5000                   | No                                                          | No                           | 31-<br>MAY-<br>2013                                                                                                    | 27-<br>NOV-<br>1990 | 110023256350                            | 7               |  |
| ोट - अंशदाता<br>थान<br>गरीख                              | का नाम अंग्रेजी                                                   | के बड़े अक्षरों में<br>                                                     | लिखा जाय   (                    | Name to be writte                                                 | en in English                                                                                         | BLOCK Letter)<br>आवेदक                                                         | का हस्ताक्षर               |                        |                                                             |                              |                                                                                                    | कार्याः             | लय प्रधान का हस्ताक्ष<br>पदनाम एवं मुहर | गर              |  |
|                                                          |                                                                   |                                                                             |                                 |                                                                   |                                                                                                    | का कार्या                                                                      | लय सं                      |                        |                                                             |                              |                                                                                                    | तारीख               |                                         |                 |  |
| खा - संख्या अ                                            | का कार्यालय संका कार्यालय सं                                      |                                                                             |                                 |                                                                   |                                                                                                    |                                                                                |                            |                        |                                                             |                              |                                                                                                    |                     | थाशीघ वापस कर दि                        | या जाय ।        |  |

Draft Copy of GPF Allotment Request

**5.** Fill in the Nominee details and click on **Add Nominee** to add nominee. Click on **Nominee Declaration Form** to view the same.

| Do you have Immediate Fami | ily (Y/N)? Yes | ~  |                  |   |
|----------------------------|----------------|----|------------------|---|
| Nominee Declaration Form   |                |    |                  |   |
| Nominee Name*              |                |    | Nominee Address* |   |
|                            |                |    |                  |   |
| Relation*                  | Select         | ~  | Age (Years) *    |   |
| Minor (Y/N)*               |                |    |                  |   |
| Share(%)*                  |                |    | Add Nominee      |   |
|                            |                | Li | st of Nominees   | ¢ |
| 4                          |                |    |                  |   |

**6.** After successful addition of Nominee **List of Nominees** will be visible. Click on **View Draft Copy of Nominee Request** to view the same.

| Nominee has been added success<br>Nominee Name* |                 |                    |          |     |                                        | Nominee Add                               | iress*    | ADDRESS                                  |                                             |       |
|-------------------------------------------------|-----------------|--------------------|----------|-----|----------------------------------------|-------------------------------------------|-----------|------------------------------------------|---------------------------------------------|-------|
| elation*                                        |                 |                    | Select   |     | ~                                      | Age (Years)                               | •         |                                          |                                             |       |
| Minor (Y/N)<br>Share(%)*                        | *               |                    |          |     |                                        | Add Nomi                                  | nee       |                                          |                                             |       |
|                                                 |                 |                    |          |     | List                                   | of Nominees                               |           |                                          |                                             |       |
| SI. No.                                         | Nominee<br>Name | Nominee<br>Address | Relation | Age | Guardian Name<br>(in case of<br>Minor) | Guardian<br>Address (in<br>case of Minor) | Share (%) | Guardian<br>Gender (in case<br>of Minor) | Guardian<br>Parentage (in<br>case of Minor) | ACTIO |
| 1                                               | Name            | Address            | SON      | 28  |                                        |                                           | 100       | М                                        |                                             | ×     |
| 4                                               |                 |                    |          |     |                                        |                                           |           |                                          |                                             |       |

**7.** Click on **Freeze Record** to freeze the data so that it cannot be modified. Click on **View Final Copy of Nominee Request** to view the same.

| Relation*                |                 |                    | Select   |     | ~                                      | Age (Years) *                             |           |                                          |                                             | 4      |
|--------------------------|-----------------|--------------------|----------|-----|----------------------------------------|-------------------------------------------|-----------|------------------------------------------|---------------------------------------------|--------|
| Minor (Y/N)<br>Share(%)* |                 |                    |          |     |                                        | Add Nomir                                 | nee       |                                          |                                             |        |
|                          |                 |                    |          |     | List                                   | of Nominees                               |           |                                          |                                             |        |
| SI. No.                  | Nominee<br>Name | Nominee<br>Address | Relation | Age | Guardian Name<br>(in case of<br>Minor) | Guardian<br>Address (in<br>case of Minor) | Share (%) | Guardian<br>Gender (in case<br>of Minor) | Guardian<br>Parentage (in<br>case of Minor) | ACTION |
| 1                        | Name            | Address            | SON      | 28  |                                        |                                           | 100       | М                                        |                                             | ×      |
| 4                        |                 |                    |          |     |                                        |                                           |           |                                          |                                             |        |

 Download, Sign and upload the GPF Allotment Request Form, OPS Nominee Form (Schedule -1) and OPS Declaration Form (Annexure – 1). Then click on Final Submit button.

| You opted for Old Pension Scheme (OPS). आपने पुरानी पेंशन योजना (ओपीएस) का विकल्प चुना है।                                                                                                    |
|----------------------------------------------------------------------------------------------------|
| Please follow the following steps. कृपया निम्नलिखित चरणों का पालन करें।     1. Download, Sign & Upload GPF Allotment Request Form (pdf of 1MB only)   Click here to download   Choose File   No file chosen     Upload Document   View Document     2. Download, Sign & Upload OPS Nominee Form (Schedule - I). (pdf of 1MB only)   Click here to download   Choose File   No file chosen     Upload Document   View Document     3. Download, Sign & Upload OPS Declaration Form (Annexure - I). (pdf of 1MB only)   Click here to download   Choose File   No file chosen     Upload Document   View Document   No file chosen   No file chosen     Upload Document   View Document   No file chosen     Note : Please confirm all documents and details are correct. Document uploaded successfully.   No |
| Final Submit Dotuments not uploaded properly.                                                                                                    |

**9.** Enter the OTP received on the registered mobile number of the employee and click on **Verify OTP.** 

| All Deta<br>Fr<br>Note : F                   | ails has been Freezed successfully.<br>eeze Record<br>Please confirm all Details before Freezing. Once Freezed, Details can't be updated.                                                                                                    |
|----------------------------------------------|----------------------------------------------------------------------------------------------------|
| You                                          | opted for Old Pension Scheme (OPS). आपने पुरानी पेंशन योजना (ओपीएस) का विकल्प चुना है।                                                                                                    |
| 1. 1<br>Up<br>2. 1<br>Up<br>3. 1<br>Up<br>No | Please follow the following steps. कृपया निम्नलिखित चरणों का पालन करें।<br>Download, Sign & Upload GPF Allotment Request Form (pdf of 1MB only) Click here to download Choose File No file chosen<br>bload Document View Document<br>Download, Sign & Upload OPS Nominee Form (Schedule - I). (pdf of 1MB only) Click here to download Choose File No file chosen<br>bload Document View Document<br>Download, Sign & Upload OPS Declaration Form (Annexure - I). (pdf of 1MB only) Click here to download Choose File No file chosen<br>bload Document View Document<br>Download, Sign & Upload OPS Declaration Form (Annexure - I). (pdf of 1MB only) Click here to download Choose File No file chosen<br>bload Document View Document<br>bload Document View Document<br>ote : Please confirm all documents and details are correct. Document uploaded successfully. |
| O                                            | Final Submit   TP Validation :   iter OTP (One time password) * ····                                                                                                    |

**10.** Click on **Submit and Forward to DDO** to send the form to the concerned DDO online.

| SI. No.                                                                                                    | Nominee<br>Name                                                                                                    | Nominee<br>Address                                                                                                    | Relation                                                                                                    | Age                                                                                                | Guardian Name<br>(in case of                                                                                                    | Guardian<br>Address (in                                                                                                   | Share (%)                                                       | Guardian<br>Gender (in case               | Guardian<br>Parentage (in | ACTION |  |  |
|----------------------------------------------------------------------------------------------------|----------------------------------------------------------------------------------------------------|----------------------------------------------------------------------------------------------------|----------------------------------------------------------------------------------------------------|----------------------------------------------------------------------------------------------------|----------------------------------------------------------------------------------------------------|----------------------------------------------------------------------------------------------------|-----------------------------------------------------------------|-------------------------------------------|---------------------------|--------|--|--|
|                                                                                                    |                                                                                                    |                                                                                                    |                                                                                                    |                                                                                                    | Minor)                                                                                                    | case of Minor)                                                                                                    |                                                                 | of Minor)                                 | case of Minor)            |        |  |  |
| 1                                                                                                    | Name                                                                                                    | Address                                                                                                    | SON                                                                                                    | 28                                                                                                 |                                                                                                    |                                                                                                    | 100                                                             | м                                         |                           | ×      |  |  |
|                                                                                                    |                                                                                                    |                                                                                                    |                                                                                                    |                                                                                                    |                                                                                                    |                                                                                                    |                                                                 |                                           |                           |        |  |  |
|                                                                                                    |                                                                                                    |                                                                                                    |                                                                                                    |                                                                                                    |                                                                                                    |                                                                                                    |                                                                 |                                           |                           |        |  |  |
|                                                                                                    |                                                                                                    |                                                                                                    |                                                                                                    |                                                                                                    |                                                                                                    |                                                                                                    |                                                                 |                                           |                           |        |  |  |
|                                                                                                    |                                                                                                    |                                                                                                    |                                                                                                    |                                                                                                    |                                                                                                    |                                                                                                    |                                                                 |                                           |                           |        |  |  |
|                                                                                                    |                                                                                                    |                                                                                                    |                                                                                                    |                                                                                                    |                                                                                                    |                                                                                                    |                                                                 |                                           |                           |        |  |  |
|                                                                                                    |                                                                                                    |                                                                                                    |                                                                                                    |                                                                                                    |                                                                                                    |                                                                                                    |                                                                 |                                           |                           |        |  |  |
|                                                                                                    |                                                                                                    |                                                                                                    |                                                                                                    |                                                                                                    |                                                                                                    |                                                                                                    |                                                                 |                                           |                           |        |  |  |
| eze Rec                                                                                                    | ze Record                                                                                                    |                                                                                                    |                                                                                                    |                                                                                                    |                                                                                                    |                                                                                                    |                                                                 |                                           |                           |        |  |  |
| eze Rec<br>lease co                                                                                                | ord                                                                                                    | tails before l                                                                                                    | Freezing. Once F                                                                                                    | reezed, [                                                                                          | Details can't be up                                                                                                    | dated.                                                                                                    |                                                                 |                                           |                           |        |  |  |
| eze Rec<br>lease co                                                                                                | onfirm all De                                                                                                    | tails before I                                                                                                    | Freezing. Once F                                                                                                    | reezed, [                                                                                          | Details can't be up                                                                                                    | dated.                                                                                                    |                                                                 |                                           |                           |        |  |  |
| eze Rec<br>lease co                                                                                                | cord<br>onfirm all De                                                                                                    | tails before l                                                                                                    | Freezing. Once F                                                                                                    | reezed, [                                                                                          | Details can't be up                                                                                                    | dated.                                                                                                    | 4                                                               |                                           |                           |        |  |  |
| iease co<br>opted f                                                                                                | onfirm all De                                                                                                    | tails before l                                                                                                    | Freezing. Once F<br>ne (OPS). आपने                                                                                                    | reezed, [<br>पुरानी पेंश                                                                           | Details can't be up<br>शन योजना (ओपीए                                                                                                    | dated.<br>स) का विकल्प चुना                                                                                               | ा है।                                                           |                                           |                           |        |  |  |
| lease co                                                                                                    | onfirm all De                                                                                                    | tails before l                                                                                                    | Freezing. Once F<br>ne (OPS). आपने                                                                                                    | reezed, [<br>पुरानी पेंश                                                                           | Details can't be up<br>शन योजना (ओपीए                                                                                                    | dated.<br>स) का विकल्प चुन                                                                                                | ा है।                                                           |                                           |                           |        |  |  |
| eze Rec<br>lease co<br>opted f                                                                                     | follow the                                                                                                    | tails before l                                                                                                    | Freezing. Once F<br>ne (OPS). आपने                                                                                                    | reezed, [<br>पुरानी पेंश<br>जनिष्थित                                                               | Details can't be up<br>शन योजना (ओपीए<br>राउपप्रों का पालन क                                                                                      | dated.<br>स) का विकल्प चुना                                                                                               | ा है।                                                           |                                           |                           |        |  |  |
| opted f                                                                                                    | for Old Pen                                                                                                    | tails before I<br>sion Scher<br>following :<br>d GPF Allotme                                                                   | Freezing. Once F<br>ne (OP S). आपने<br>steps. कुपया निम<br>nt Request Form (o                                                                 | reezed, [<br>' पुरानी पेंश<br>जलिखित<br>df of 1MB                                                  | Details can't be up<br>शन योजना (ओपीए<br>चरणों का पालन क<br>only) Click here to                                                                   | dated.<br>स) का विकल्प चुना<br>रें।<br>download [ Choc                                                                    | ।<br>इन्हें।<br>See File No file d                              | :hosen                                    |                           |        |  |  |
| opted f<br>Please<br>ownload,<br>load Doo                                                                          | for Old Pen<br>for Old Pen<br>follow the<br>Sign & Uploa<br>cument Viev                                                                                    | sion Scher<br>following s<br>d GPF Allotme                                                                                     | Freezing. Once F<br>ne (OPS). आपने<br>steps. कृपया निम<br>nt Request Form (                                                                   | reezed, [<br>पुरानी पेंश<br>जलिखित<br>df of 1MB                                                    | Details can't be up<br>शन योजना (ओपीए<br>चरणों का पालन क<br>only) Click here to                                                                   | dated.<br>स) का विकल्प चुना<br>रें।<br>download <u>Choc</u>                                                               | I 황I                                                            | :hosen                                    |                           |        |  |  |
| ppted f<br>Please co<br>popted f<br>Please<br>lownload,<br>load Doo                                                | for Old Pen<br>follow the<br>Sign & Uploa<br>cument Viev<br>Sign & Uploa                                                                                   | tails before<br>sion Scher<br>following s<br>d GPF Allotme<br>/ Document<br>d OPS Nomin                                        | Freezing, Once F<br>me (OPS), आपने<br>steps, कुपया निम<br>ent Request Form (p<br>see Form (Schedule -                                         | reezed, [<br>पुरानी पेंश<br>जलिखित<br>df of 1MB (<br>- 1). (pdf of                                 | Details can't be up<br>शन योजना (ओपीए<br>चरणों का पालन क<br>only) Click here to<br>1MB only) Click here                                           | dated.<br>स) का विकल्प चुना<br>रें।<br>download <u>Choc</u><br>ere to download                                            | । है।<br>use File No file o<br>Choose File No                   | :hosen<br>file chosen                     |                           |        |  |  |
| Please co<br>lownload,<br>load Doc                                                                                 | for Old Pen<br>follow the<br>Sign & Uploa<br>ument View<br>Sign & Uploa<br>cument View                                                                     | tails before  <br>sion Scher<br>following :<br>d GPF Allotme<br>/ Document<br>d OPS Nomin<br>/ Document                        | Freezing, Once F<br>me (OPS), आपने<br>steps, कृपया निम<br>int Request Form (p<br>ee Form (Schedule                                            | reezed, [<br>पुरानी पेंश<br>जलिखित<br>af of 1MB+<br>- I). (pdf of                                  | Details can't be up<br>शन योजना (ओपीए<br>चरणों का पालन क<br>only) Click here to<br>1MB only) Click he                                             | dated.<br>स) का विकल्प चुना<br>रें।<br>download <u>Choc</u><br>ere to download [                                          | r 함 I<br>Ise File No file c<br>Choose File No                   | thosen<br>file chosen                     |                           |        |  |  |
| Please co<br>opted f<br>Please<br>lownload,<br>load Doc<br>lownload,<br>load Doc                                   | for Old Pen<br>follow the<br>Sign & Uploa<br>ument View<br>Sign & Uploa<br>ument View<br>Sign & Uploa                                                      | tails before  <br>sion Scher<br>following :<br>d GPF Allotme<br>/ Document<br>d OPS Nomini<br>/ Document<br>d OPS Declar;      | Freezing, Once F<br>ne (OPS), आपने<br>steps, कृपया निम<br>ent Request Form (p<br>eee Form (Schedule                                           | reezed, [<br>पुरानी पें:<br>जलिखित<br>df of 1MB (<br>- 1). (pdf of<br>re - 1). (pdf                | Details can't be up<br>शन योजना (ओपीए<br>चरणों का पालन क<br>only) Click here to<br>1MB only) Click he<br>of 1MB only) Click                       | dated.<br>स) का विकल्प चुन<br>रें।<br>download <u>Choc</u><br>tre to download [<br>here to download                       | ।<br>ise File No file o<br>Choose File No                       | :hosen<br>r file chosen<br>No file chosen |                           |        |  |  |
| ppted f<br>Please co<br>lownload,<br>load Doo<br>lownload,<br>load Doo<br>lownload,<br>load Doo                    | or Old Pen<br>follow the<br>sign & Uploa<br>cument View<br>Sign & Uploa<br>cument View<br>Sign & Uploa<br>cument View                                      | tails before I<br>sion Scher<br>following :<br>d GPF Allotme<br>/ Document<br>d OPS Declar<br>/ Document                       | Freezing. Once F<br>me (OPS). आपने<br>steps. कुपया निम<br>int Request Form (p<br>see Form (Schedule<br>ation Form (Annexu                     | reezed, [<br>पुरानी पें:<br>जलिखित<br>df of 1MB d<br>- 1). (pdf of<br>re - 1). (pdf                | Details can't be up<br>शन योजना (ओपीए<br>चरणों का पालन क<br>only) Click here to<br>1MB only) Click he<br>of 1MB only) Click                       | dated.<br>स) का विकल्प चुना<br>रें।<br>download Choc<br>ere to download [<br>here to download                             | r≹I<br>ose File No file o<br>Choose File No<br>. Choose File    | thosen<br>I file chosen<br>No file chosen |                           |        |  |  |
| Please co<br>opted f<br>Please<br>ownload<br>load Doc<br>lownload<br>load Doc<br>lownload<br>load Doc              | or Old Pen<br>follow the<br>Sign & Uploa<br>cument View<br>Sign & Uploa<br>cument View<br>Sign & Uploa<br>cument View<br>Sign & Uploa                      | tails before l<br>sion Scher<br>d GPF Allotme<br>/ Document<br>d OPS Nomin<br>/ Document<br>d OPS Declar<br>/ Document         | Freezing, Once F<br>me (OPS), आपने<br>steps, कुपया निम्<br>nt Request Form (p<br>ee Form (Schedule<br>ation Form (Annexu<br>s and details are | reezed, [<br>पुरानी पेंश<br>जलिखित<br>df of 1MB (<br>- 1). (pdf of<br>re - 1). (pdf<br>correct. [  | Details can't be up<br>হাল যাঁৱলা (ओपीए<br>चरणों का पालन क<br>only) Click here to<br>1MB only) Click he<br>of 1MB only) Click                     | dated.<br>स) का विकल्प चुना<br>रें।<br>download Choo<br>ere to download<br>here to download<br>ed successfully.           | r≹I<br>No file (<br>Choose File ) No<br>. Choose File )         | chosen<br>I file chosen<br>No file chosen |                           |        |  |  |
| Please co<br>opted f<br>Please<br>lownload<br>load Doo<br>lownload<br>load Doo<br>lownload<br>load Doo<br>lownload | follow the<br>sign & Uploa<br>cument Viev<br>Sign & Uploa<br>cument Viev<br>Sign & Uploa<br>cument Viev<br>sign & Uploa<br>cument Viev<br>sign e confirm a | tails before l<br>sion Scher<br>following :<br>d GPF Alotme<br>d GPS Nomini<br>d OPS Declar:<br>/ Document<br>d OPS Declar:    | Freezing, Once F<br>me (OPS), आपने<br>steps, कृपया निम्<br>nt Request Form (p<br>ee Form (Schedule<br>ation Form (Annexu<br>s and details are | reezed, [<br>पुरानी पेंश<br>जलिखित<br>df of 1MB (<br>- 1). (pdf of<br>re - 1). (pdf<br>correct. [  | Details can't be up<br>হাল যাঁজলা (ओपीए<br>चरणों का पालन क<br>only) Click here to<br>1MB only) Click he<br>of 1MB only) Click<br>Document uploade | dated.<br>स) का विकल्प चुना<br>रें।<br>download Choc<br>rre to download [<br>here to download<br>ed successfully.         | ा है।<br>ose File No file o<br>Choose File No<br>. Choose File  | :hosen<br>) file chosen<br>No file chosen |                           |        |  |  |
| Please co<br>opted f<br>Please<br>lownload<br>load Doo<br>lownload<br>load Doo<br>lownload<br>load Doo<br>lownload | follow the<br>sign & Uploa<br>sign & Uploa<br>sument Viev<br>Sign & Uploa<br>sument Viev<br>se confirm a                                                   | tails before  <br>sion Scher<br>following :<br>d GPF Alotment<br>d OPS Nomini<br>d OPS Declar.<br>/ Document<br>il document    | Freezing, Once F<br>me (OP S), आपने<br>steps, कृपया निम्<br>ent Request Form (p<br>ee Form (Schedule<br>ation Form (Annexu                    | reezed, [<br>पुरानी पेंश<br>जलिखित<br>df of 1MB (<br>- 1). (pdf of<br>re - 1). (pdf<br>correct. [  | Details can't be up<br>शन योजना (ओपीए<br>चरणों का पालन क<br>only) Click here to<br>1MB only) Click he<br>of 1MB only) Click<br>Document uploade   | dated.<br>स) का विकल्प चुन<br>रें।<br>download <u>Choc</u><br>ere to download<br>here to download<br>ed successfully.     | r≹I<br>ose File No file o<br>Choose File No<br>. Choose File    | :hosen<br>file chosen<br>No file chosen   |                           |        |  |  |
| Please co<br>opted f<br>Please<br>ownload<br>oad Doc<br>ownload<br>oad Doc<br>ownload                              | or Old Peri<br>follow the<br>Sign & Uploa<br>sument Viev<br>Sign & Uploa<br>sument Viev<br>Sign & Uploa<br>sument Viev<br>se confirm a                     | tails before  <br>sion Scher<br>d GPF Allotme<br>d GPF Allotme<br>d OPS Nomini<br>d OPS Declar:<br>/ Document<br>d OPS Declar: | Freezing, Once F<br>me (OP S), आपने<br>steps, कृपया निम्<br>ent Request Form (p<br>ee Form (Schedule<br>ation Form (Annexu                    | reezed, [<br>पुरानी पेंश<br>न लिखित<br>df of 1MB (<br>- I). (pdf of<br>re - I). (pdf<br>correct. [ | Details can't be up<br>शन योजना (ओपीए<br>चरणों का पालन क<br>only) Click here to<br>1MB only) Click he<br>of 1MB only) Click<br>Document uploade   | dated.<br>स) का विकल्प चुना<br>रें।<br>download <u>Choco</u><br>ere to download [<br>here to download<br>ed successfully. | ा है।<br>Isse File No file o<br>Choose File No<br>. Choose File | :hosen<br>i file chosen<br>No file chosen |                           |        |  |  |

### **11.**Click on **NPS/OPS Option Selection > NPS/OPS Status** to view the application status.

| Home | Profile         | GPF Accou    | nt GPF Adv  | ance Salary Details                                        | Pension Pape        | ers NPS       | OPS Optio                   | n Selection    | Payslip        |                |               |                |                |               |
|------|-----------------|--------------|-------------|------------------------------------------------------------|---------------------|---------------|-----------------------------|----------------|----------------|----------------|---------------|----------------|----------------|---------------|
|      |                 |              |             |                                                            |                     | Req           | uest Form                   |                |                |                |               |                |                |               |
|      | NPS/OPS Status  |              |             |                                                            |                     |               |                             |                |                |                |               |                |                |               |
|      |                 |              |             |                                                            | N                   | PS/OPS        | Request S                   | tatus          | -              |                |               |                |                |               |
|      | SI.<br>No.      | Pran No.     | Treasury    | DDO Details                                                | Status              | Apply<br>Date | DDO<br>Action               | DDO<br>Remarks | DDO<br>Action  | DDO<br>Action  | GPF<br>Action | GPF<br>Remarks | GPF<br>Action  | GPF<br>Action |
|      | 1               | 110023256350 | Project Bld | RANJAN<br>KUMAR(PRJFIN001),<br>UNDER SECRETARY<br>,FINANCE | Forwarded<br>to DDO | 11/10/22      | Pending at<br>DDO           |                | Date           | Date           |               |                | Date           | Dult          |
|      | <b>No.</b><br>1 | 110023256350 | Project Bld | RANJAN<br>KUMAR(PRJFIN001),<br>UNDER SECRETARY<br>,FINANCE | Forwarded<br>to DDO | Date          | Action<br>Pending at<br>DDO | Remarks        | Action<br>Date | Action<br>Date | Action        | Remarks        | Action<br>Date |               |

## Apply for NPS to NPS

**1.** To apply for continuation of NPS, login into Employee Portal. Employee Portal home page can be accessed by browsing on

Internet : <u>https://jkuber.jharkhand.gov.in/emp/</u>

JHARNET : <u>http://10.92.194.10/emp/</u>

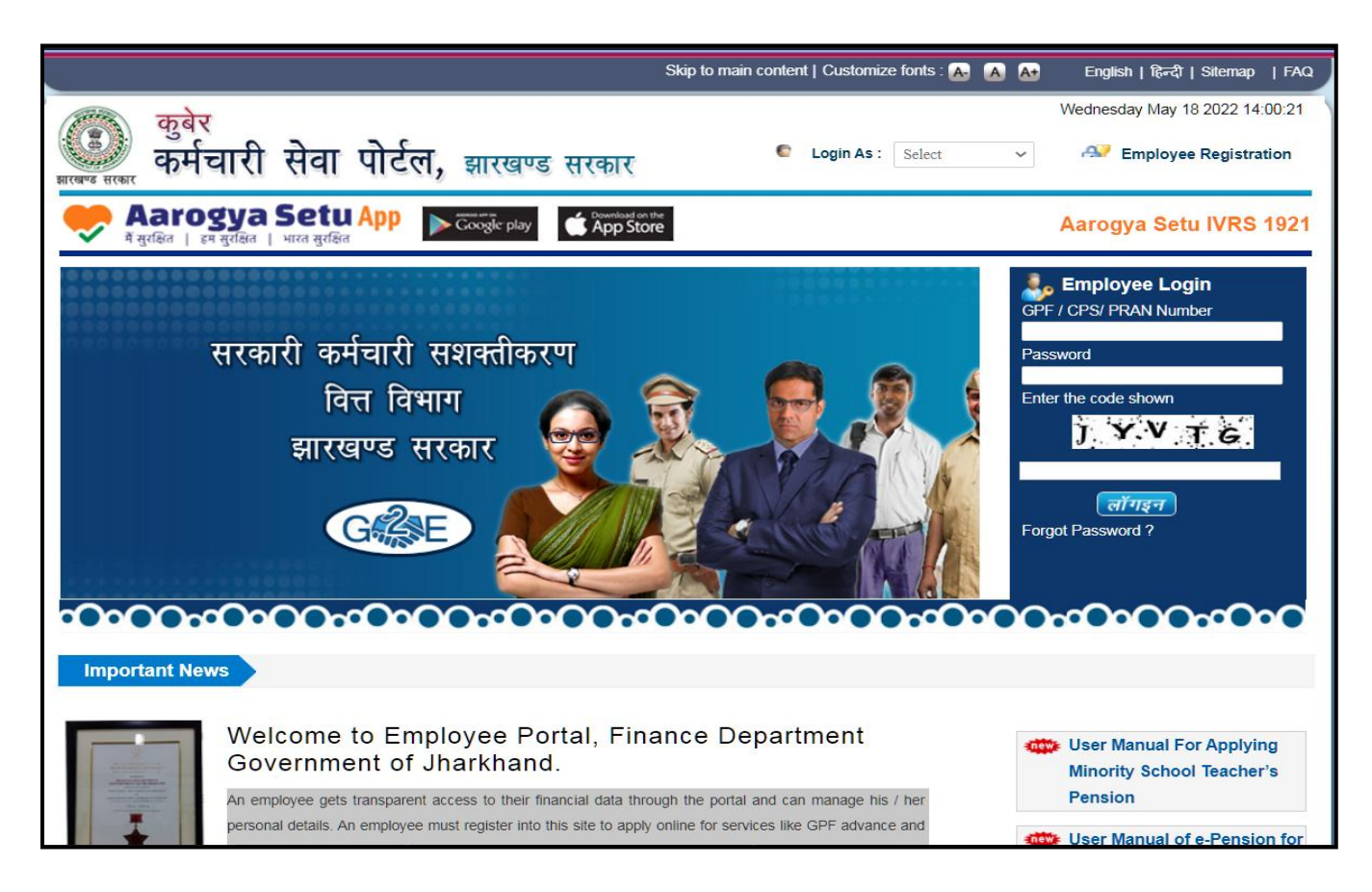

**Employee Portal Home Page** 

**2.** Login with employee PRAN number and password under the Employee Login section.

| arright Strain Employee Login |  |
|-------------------------------|--|
| GPF / CPS/ PRAN Number        |  |
| ****                          |  |
| Password                      |  |
| •••••                         |  |
| Enter the code shown          |  |
| USTPU                         |  |
| U3TPU                         |  |
| लॉगइन                         |  |
| Forgot Password ?             |  |
|                               |  |

#### 3. Click on NPS/OPS Option Selection > Request Form.

| Home Profile | GPF Account | GPF Advance | Salary Details     | Pension Papers | NPS/OPS Option Selection  | Payslip |
|--------------|-------------|-------------|--------------------|----------------|---------------------------|---------|
|              |             |             |                    | Emp            | Request Form              |         |
|              |             |             |                    | p.             | NPS/OPS Status            |         |
|              |             |             |                    |                |                           |         |
|              |             |             | GPF No.            | ×              | ****                      |         |
|              |             |             | Name of Employee   | e: >           | xxxxxxxxxxxxx             |         |
|              |             |             | Mobile No :        | ×              | ****                      |         |
|              |             |             | Date of Birth :    | (              | 01-OCT-84                 |         |
|              |             |             | Date of Joining :  | (              | 05-JUN-13                 |         |
|              |             |             | Date of Retirement | t: t           | 30-SEP-44                 |         |
|              |             |             | Last GPF A/C Fina  | incial Year :  |                           |         |
|              |             |             | Place of Posting : | I              | Finance Dept              |         |
|              |             |             | Designation :      | ,              | Assistant Section Officer |         |
|              |             |             | DDO Code :         | I              | PRJFIN001                 |         |
|              |             |             | DDO Name :         | F              | RANJAN KUMAR              |         |

**4.** Confirm verification of details and select **No** for OPS. Then download, fill and upload the signed copy of *NPS Declaration Annexure II* and click on **Final Submit**.

| NPS/OPS Option Selection Request Form |                                                                 |                            |                                                   |  |  |  |  |  |  |  |
|---------------------------------------|-----------------------------------------------------------------|----------------------------|---------------------------------------------------|--|--|--|--|--|--|--|
|                                       |                                                                 |                            |                                                   |  |  |  |  |  |  |  |
| Personal & Employment                 | Details (Must Read Standard Operational Procedure               |                            |                                                   |  |  |  |  |  |  |  |
|                                       |                                                                 |                            |                                                   |  |  |  |  |  |  |  |
| CPF No :                              | XXXXXXXXXXXXXXX                                                 | PRAN No                    | ****                                              |  |  |  |  |  |  |  |
| Name of Employee:                     | ****                                                            | Date of Birth :            | ****                                              |  |  |  |  |  |  |  |
| Date of Joinig:                       | 28/06/2013                                                      | Date of Retirement :       | 31/05/2046                                        |  |  |  |  |  |  |  |
| Gender :                              | Male                                                            | DDO Code :                 | PRJFIN001                                         |  |  |  |  |  |  |  |
| Current Treasury:                     | PRJ / Project Bld                                               | Last bill date:            | 29-JUL-22                                         |  |  |  |  |  |  |  |
| Designation:                          | Assistant Section Officer                                       | Basic Pay:                 | ₹ 47,600.00                                       |  |  |  |  |  |  |  |
| Pay Comission :                       | 7                                                               | Pay Level :                | 7                                                 |  |  |  |  |  |  |  |
| Department Name :                     | Finance Department                                              |                            |                                                   |  |  |  |  |  |  |  |
| DDO Details :                         | RANJAN KUMAR, UNDER SECRETARY ,FINANCE                          | DDO Office Address :       | PLANNING CUM FINANCE DEPARTMENT (FINANCE DIVISION |  |  |  |  |  |  |  |
| Please confirm if above in            | oformations are correct                                         |                            |                                                   |  |  |  |  |  |  |  |
|                                       |                                                                 |                            |                                                   |  |  |  |  |  |  |  |
|                                       |                                                                 |                            |                                                   |  |  |  |  |  |  |  |
| Are you applying for Old              | Pension Scheme (OPS)? क्या आए एग्रानी प्रेंशन गोचना (3          | गेपीएम) के लिए आनेटन का रा |                                                   |  |  |  |  |  |  |  |
| Are you applying for old              |                                                                 |                            | 66: 10 ¢                                          |  |  |  |  |  |  |  |
|                                       |                                                                 |                            |                                                   |  |  |  |  |  |  |  |
| You opted for New Pensi               | ion Scheme (NPS). आपने नई पेंशन योजना (एनपीएस) का वि            | वेकल्प चुना है।            |                                                   |  |  |  |  |  |  |  |
| Please follow the fo                  | llowing steps. कृपया निम्नलिखित चरणों का पालन करें।             |                            |                                                   |  |  |  |  |  |  |  |
| 1. Downlaod New Pension Sc            | heme (NPS) Declaration Form (Annexure -2). Click here to downlo | ad                         |                                                   |  |  |  |  |  |  |  |
| 2. Take printout of New Pensio        | on Scheme (NPS) Declaration Form (Annexure -2) .                |                            |                                                   |  |  |  |  |  |  |  |
| 3. Sign New Pension Scheme            | (NPS) Declaration Form (Annexure -2) and Upload. Choose File    | No file chosen             | (.pdf of 1MB only) Upload                         |  |  |  |  |  |  |  |
|                                       |                                                                 |                            |                                                   |  |  |  |  |  |  |  |
|                                       |                                                                 | Final Submit               |                                                   |  |  |  |  |  |  |  |

**5.** Enter the OTP received on the registered mobile number of the employee and click on **Verify OTP.** 

| Department Name :<br>DDO Details :                                                                                                  | Finance Department<br>RANJAN KUMAR, UNDER SECRETARY ,FINANCE                                                                                                    | DDO Office Address :      | PLANNING CUM FINANCE DEPARTMENT (FINANCE DIVISION) |
|----------------------------------------------------------------------------------------------------|----------------------------------------------------------------------------------------------------|---------------------------|----------------------------------------------------|
| Please confirm if above inform                                                                                                    | ations are correct Yes 🗸                                                                                                    |                           |                                                    |
| Are you applying for Old Per                                                                                                    | ision Scheme (OPS)? क्या आप पुरानी पेंशन योजना (अ                                                                                                    | ोपीएस) के लिए आवेदन कर सं | हे हैं? No 🗸                                       |
| You opted for New Pension S                                                                                                    | Scheme (NPS). आपने नई पेंशन योजना (एनपीएस) का वि                                                                                                    | कल्प चुना है।             |                                                    |
| Please follow the follow<br>1. Downlaod New Pension Scheme<br>2. Take printout of New Pension Sc<br>3. Sign New Pension Scheme (NPS | ing steps. কৃपया निस्त्रलिखित चरणों का पालन करें।<br>(NPS) Declaration Form (Annexure -2). Click here to downlow<br>heme (NPS) Declaration Form (Annexure -2) .<br>6) Declaration Form (Annexure -2) and Upload. Choose File | id<br>No file chosen      | (.pdf of 1MB only) Upload View Document            |
| Final Submit<br>OTP Validation :<br>Enter OTP (One time                                                                             | password) * ••••                                                                                                    | fy OTP                    |                                                    |

6. Click on **Submit and Forward to DDO** to send the form to the concerned DDO online.

| Department Name :<br>DDO Details :                            | Finance Depart        | ment<br>UNDER SECRETAR) | (,FINANCE       | DDO Office Address :       | PLANNING CUM FINANCE DEPARTMENT (FINANCE DIVISION) |
|---------------------------------------------------------------|-----------------------|-------------------------|-----------------|----------------------------|----------------------------------------------------|
| Please confirm if above informatio                            | ons are correct       | Yes                     | ~               |                            |                                                    |
|                                                               |                       |                         |                 |                            |                                                    |
| Are you applying for Old Pensio                               | on Scheme (OPS        | )? क्या आप पुरानी पे    | शिन योजना (अं   | ोपीएस) के लिए आवेदन कर रहे | ¢ ξ <sup>*</sup> ? Νο ✓                            |
| You opted for New Pension Sch                                 | .eme (NPS). आपने      | । नई पेंशन योजना (1     | रनपीएस) का वि   | कल्प चुना है।              |                                                    |
| Please follow the following                                   | ) steps. कृपया निर    | नलिखित चरणों का         | पालन करें।      |                            |                                                    |
| 1. Downlaod New Pension Scheme (NP                            | S) Declaration Form   | (Annexure -2). Click    | here to downloa | ıd                         |                                                    |
| 2. Take printout of New Pension Scheme                        | e (NPS) Declaration F | orm (Annexure -2) .     |                 |                            |                                                    |
| 3. Sign New Pension Scheme (NPS) De Submit and Forward to DD0 | eclaration Form (Anne | xure -2) and Upload.    | Choose File     | No file chosen             | (.pdf of 1MB only) Upload View Document            |

**7.** Click on **NPS/OPS Option Selection > NPS/OPS Status** to view the application status.

| Home | Profile                | GPF Account  | GPF Advance   | e Salary Details I | Pension Papers      | NPS/OPS       | Option Sele   | ction Pays     | lip           |               |               |                |               |               |
|------|------------------------|--------------|---------------|--------------------|---------------------|---------------|---------------|----------------|---------------|---------------|---------------|----------------|---------------|---------------|
|      |                        |              |               |                    |                     | Request F     | Form us       |                |               |               |               |                |               |               |
|      | NPS/OPS Status )       |              |               |                    |                     |               |               |                |               |               |               |                |               |               |
|      |                        |              |               |                    |                     |               |               |                |               |               |               |                |               |               |
|      | NPS/OPS Request Status |              |               |                    |                     |               |               |                |               |               |               |                |               |               |
|      | SI. No.                | Pran No.     | Treasury      | DDO Details        | Status              | Apply<br>Date | DDO<br>Action | DDO<br>Remarks | DDO<br>Action | DDO<br>Action | GPF<br>Action | GPF<br>Remarks | GPF<br>Action | GPF<br>Action |
|      | 1                      | 110031080483 | Project Bld R | ANJAN KUMAR(PRJFII | N001), Forwarded to | 12/10/22      | Pending at    |                | Date          | Date          |               |                | Date          | Date          |
|      |                        |              | ,F            | INANCE             | 550                 |               | 000           |                |               |               |               |                |               |               |
|      |                        |              |               |                    |                     |               |               |                |               |               |               |                |               |               |

#### झारखण्ड सरकार <u>वित्त विभाग</u>

#### अधिसूचना

राँची, दिनांक 21.092022

संचिका संख्याः-9⁄पें०(6)-04/2022 48.. कि वित्त विभागीय संकल्प सं० 143/वि०पें० दिनांक 05.09.2022 के आलोक में दिनांक 01.12.2004 से दिनांक 31.08.2022 तक नई अंशदायी पेंशन योजना में नियुक्त कर्मियों द्वारा पुरानी पेंशन योजना का विकल्प या नई अंशदायी पेंशन योजना में बने रहने का विकल्प का चयन शपथ पत्र के माध्यम से किया जाना है ।

पुरानी पेंशन योजना का विकल्प चयन करने वाले कर्मियों को संलग्न
Annexure – I में शपथ पत्र देना है ।

 नई अंशदायी पेंशन योजना में बने रहने का विकल्प चयन करने वाले कर्मियों को संलग्न Annexure – II में शपथ पत्र देना है ।

 विकल्प का चयन करने वाले कर्मियों को शपथ पत्र दिनांक
15.11.2022 तक जमा/Upload करना होगा । माह नवम्बर, 2022 का वेतन बिना एन०पी०एस०/जी०पी०एफ० कटौती के नहीं होगी ।

5. नई अंशदायी पेंशन योजना में नियुक्त कर्मियों द्वारा पुरानी पेंशन योजना का विकल्प या नई अंशदायी पेंशन योजना में बने रहने का विकल्प का चयन करने संबंधी प्रक्रियात्मक दिशा-निर्देश Annexure – III के रूप में संलग्न है ।

आदेश ः- आदेश दिया जाता है कि इस अधिसूचना को झारखण्ड राजपत्र के असाधारण अंक में प्रकाशित किया जाय ।

झारखण्ड राज्यपाल के आदेश से,

अनुलग्नकः यथोक्त ।

219/2 (अजय कुमोर सिंह)

ज्ञापांकः - १/पें०(6)-04/2022

प्रतिलिपिः- माननीय राज्यपाल के प्रधान सचिव/महाधिवक्ता, झारखण्ड उच्च न्यायालय/ सचिव, झारखण्ड विधानसभा सचिवालय/मुख्य सचिव के सचिव/विकास आयुक्त, झारखण्ड/सभी विभागाध्यक्ष/सभी अपर मुख्य सचिव/प्रधान सचिव/सचिव सूचनार्थ एवं आवश्यक कार्रवाई हेतु प्रेषित ।

(अजय कुमार सिंह)

सरकार के प्रधान सचिव ।

ज्ञापांक :-9/पें०(6)-04/2022.... राँची, दिनांक 21.09.2022 प्रतिलिपिः- महालेखाकार (लेखा एवं हक०) झारखण्ड, राँची को सूचनार्थ एवं आवश्यक कार्रवाई हेतु प्रेषित । (अजय कुम्रीर सिंह)

ज्ञापांक :-9/पेंo(6)-04/2022...... त्रिके राँची, दिनांक ...... 2.1.05.222

सरकार के प्रधान सचिव ।

प्रतिलिपिः- सहायक अधीक्षक, राजकीय मुद्रणालय, डोरण्डा, राँची को e-गजट के रूप में राजपत्र के असाधारण अंक में प्रकाशन हेतु प्रेषित ।

(अजय कुमार (सिंह) सरकार के प्रधान सचिव ।

#### Annexure – I

पुरानी पेंशन योजना को स्वीकार करने हेतु

#### <u> शपथ-पत्र</u>

| मे                                                                                   |
|--------------------------------------------------------------------------------------|
| पदनाम,                                                                               |
| कार्यालय का नाम,                                                                     |
| विभाग का नाम                                                                         |
| वित्त विभाग, झारखण्ड सरकार के संकल्प संख्या-143/वि०पे० दिनांक-05.09.2022 के          |
| आलोक में राज्य सरकार के निर्णयानुसार इस शपथ पत्र के माध्यम से निम्नांकित शर्त्तो     |
| पर अपनी स्वेच्छा से पूर्ण सहमति देते हुए अपने लिए पुरानी पेंशन व्यवस्था को स्वीकार   |
| करता हूँ :-                                                                          |
| 01. मैं पुरानी पेंशन व्यवस्था से आच्छादित होना चाहता हूँ तथा इस आशय का               |
| शपथ-पत्र देता हूँ कि मुझे Standard Operating Procedure (SOP) की शर्त्त मान्य हैं एवं |
| मेरे द्वारा किसी प्रकार का अतिरिक्त वित्तीय दावा राज्य सरकार से नहीं किया            |
| जायेगा ।                                                                             |
| 02. NSDL से सरकारी अंशदान एवं उस पर अर्जित ब्याज की राशि सीधे राज्य                  |
| सरकार को प्राप्त नहीं होने की स्थिति में मेरे वार्धक्य सेवानिवृत्ति के उपरान्त       |
| सरकारी अंशदान एवं उस पर अर्जित ब्याज की राशि मेरे द्वारा सरकारी कोष में              |
| जमा करने के उपरान्त ही मुझे पुरानी पेंशन योजना देय होगा । सरकारी अंशदान              |

एवं उस पर अर्जित ब्याज की राशि का समायोजन मुझे मिलने वाले उपदान की राशि से भी किया जा सकेगा ।

- 03. NSDL से मेरे अंशदान की राशि किसी भी स्थिति में प्राप्त न होने की स्थिति में मेरे द्वारा राज्य सरकर से इसका दावा नहीं किया जायेगा ।
- 04. नई अंशदायी पेंशन योजना के अन्तर्गत मेरे वेतन से की जा रही 10 प्रतिशत अंशदान की कटौती माह सितम्बर, 2022 से समाप्त हो जायेगी तथा सामान्य भविष्य निधि के प्रावधानों के अनुसार मुझे प्राप्त होने वाले मूल वेतन (परिलब्धियों) से कटौती की जायेगी ।
- 05. NSDL से मेरे अंशदान की राशि राज्य सरकार को प्राप्त होने पर मूल राशि एवं उस पर अर्जित ब्याज मुझे दे दिया जायेगा तथा मुझे मूल राशि को अपने सामान्य भविष्य निधि के खाते में जमा करने का विकल्प दिया जायेगा । उक्त राशि पर सामान्य भविष्य निधि के तहत ब्याज की गणना इस राशि के जमा करने की तिथि से की जायेगी ।

वित्त विभाग द्वारा योजना के अंतर्गत लेखा संधारण, विनियमन एवं प्रक्रिया के संबंध 06. में विस्तृत दिशा-निर्देश अलग से जारी किया जायेगा एवं पुरानी पेंशन योजना बहाल करने के क्रम में किसी प्रकार की भ्रांति उत्पन्न होने पर वित्त विभाग द्वारा सक्षम प्राधिकार से अनुमोदन प्राप्त कर आवश्यक दिशा-निर्देश⁄स्पष्टीकरण निर्गत किया जायेगा, जो मुझे मान्य होगा ।

कर्मचारी का हस्ताक्षर

दिनांक- ..... मोबाईल संख्या .....

#### Annexure-II

नई अंशदायी पेंशन योजना में बने रहने हेतु

#### <u> शपथ-पत्र</u>

|                                 | में  |          | • • • • |                    | • • • • | ••••   | •••••    | प      | दनाम . | • • • • | • • • • • • | ••••• | • • • • |
|---------------------------------|------|----------|---------|--------------------|---------|--------|----------|--------|--------|---------|-------------|-------|---------|
| • • • • • • • • • • • • • • • • | •••• |          | •••     | ····· <sup>2</sup> | कार्याव | त्तय∕ि | वेभाग का | नाम    |        |         |             | ••••• |         |
|                                 | •••• |          | •••     |                    | वित्त   | वि     | भागीय    | संकल्प | संख्य  | Π       | 143         | दिग   | नांक    |
| 05.09.2022                      | के   | आलोक     | में     | स्वेच्छा           | से      | नई     | अंशदायी  | पेंशन  | योजना  | में     | बने         | रहने  | का      |
| विकल्प चयन                      | करत  | ना हूँ । |         |                    |         |        |          |        |        |         |             |       |         |

| <u> </u> |       |  |
|----------|-------|--|
| दिनाक-   | ••••• |  |

|        | कर्मच  | री    | का   | हस्त | ाक्षर |   |        |   |   |   |   |   |
|--------|--------|-------|------|------|-------|---|--------|---|---|---|---|---|
| मोबाईल | संख्या | • • • | •••• |      |       | • | <br>•• | • | • | • | • | • |

#### Annexure-III

वित्त विभागीय संकल्प संख्या 143 दिनांक 05.09.2022 के आलोक में एन०पी०एस० कर्मियों द्वारा पुरानी पेंशन योजना स्वीकार करने या नई अंशदायी पेंशन योजना में बने रहने का विकल्प चयन करने हेतु अपनाए जाने वाले प्रक्रिया संबंधी दिशा-निर्देश

#### 1. कर्मियों द्वारा किये जानेवाले कार्य

- I. पुरानी पेंशन योजना का विकल्प चयन करने वाले कर्मी Employee Portal में Login करके शपथ पत्र का प्रारूप Annexure-I Download करेंगे एवं उक्त विहित प्रारूप में शपथ पत्र तैयार कर पुनः Employee Portal में Upload करेंगे तथा इसकी मूल प्रति निकासी एवं व्ययन पदाधिकारी/बाहय् सेवा में प्रतिनियुक्त राज्य सरकार के कर्मी के मामले में भविष्य निधि निदेशालय के नोडल पदाधिकारी के समक्ष जमा करेंगे ।
- II. पुरानी पेंशन योजना का विकल्प चयन करने वाले कर्मी इसके साथ ही Employee Portal में Login करके भविष्य निधि संख्या आवंटन हेतु आवेदन एवं Nomination Form को Online भरेंगे एवं उसका प्रिन्टआउट निकाल कर स्वहस्ताक्षरित करके पुनः Upload करेंगे । इसकी Hard Copy निकासी एवं व्ययन पदाधिकारी/बाहयू सेवा में प्रतिनियुक्त राज्य सरकार के कर्मी के मामले में भविष्य निधि निदेशालय के नोडल पदाधिकारी के समक्ष जमा करेंगे ।
- III. नई अंशदायी पेंशन योजना में बने रहने का विकल्प चयन करने वाले कर्मी Employee Portal में Login करके शपथ पत्र प्रारूप Annexure-II Download करेंगे एवं उक्त विहित प्रारूप में शपथ पत्र तैयार कर पुनः Upload करेंगे तथा इसकी मूल प्रति निकासी एवं व्ययन पदाधिकारी/बाहय् सेवा में प्रतिनियुक्त राज्य सरकार के कर्मी के मामले में भविष्य निधि निदेशालय के नोडल पदाधिकारी के समक्ष जमा करेंगे ।
  - 2. निकासी एवं व्ययन पदाधिकारी द्वारा किये जानेवाले कार्य
- I. निकासी एवं व्ययन पदाधिकारी/भविष्य निधि निदेशालय के नोडल पदाधिकारी पुरानी पेंशन योजना का विकल्प का चयन करने वाले कर्मी के द्वारा दिये गये भविष्य निधि संख्या आवंटन हेतु आवेदन एवं Nomination Form को भविष्य निधि निदेशालय/जिला भविष्य निधि कार्यालय भेजने के दौरान दोहराव से बचने हेतु अनुरोध अग्रसारित करने के पूर्व यह सुनिश्चित कर लेंगे कि कर्मचारी का प्रोफाईल विवरण जैसे जन्म तिथि, नियुक्ति की तिथि, पैन नं० इत्यादि अद्यतन कर लिया गया है ।

- II. शपथ पत्र Upload करने वाले कर्मचारियों की सूची संबंधित निकासी एवं व्ययन पदाधिकारी के समक्ष उपलब्ध रहेगी ।
- III. निकासी एवं व्ययन पदाधिकारी उक्त सूची से पुरानी पेंशन योजना का विकल्प का चयन करने वाले एक-एक कर्मचारी के जी०पी०एफ० संख्या आवंटित करने संबंधी आवेदन एवं Nomination Form को संबंधित जिला भविष्य निधि कार्यालय (प्रोजेक्ट भवन अथवा डोरण्डा कोषागार से संबंधित निकासी एवं व्ययन पदाधिकारी सीधे भविष्य निधि निदेशालय, राँची) को अग्रसारित करेंगे ।
- IV. निकासी एवं व्ययन पदाधिकारी नई पेंशन योजना में बने रहने वाले कर्मियों की सूची भविष्य निधि निदेशालय/जिला भविष्य निधि कार्यालय को अग्रसारित करेंगे ।
- V. वर्त्तमान PRAN No भविष्य में IFMS के उपयोग हेतु सुरक्षित रखा जायेगा, परन्तु किसी भी प्रकार के कोषागार भुगतान हेतु इसका उपयोग नहीं किया जायेगा । OPS का चयन करने वाले कर्मियों के सभी प्रकार के एरियर का भुगतान GPF No के माध्यम से किया जायेगा ।

3. विभागाध्यक्ष एवं कार्यालय प्रधान द्वारा किये जानेवाले कार्य

- I. निकासी एवं व्ययन पदाधिकारी द्वारा कर्मियों के द्वारा दी गयी Annexure-I या Annexure-II की छायाप्रति कर्मियों के स्थापना से संबंधित विभाग/कार्यालय को दिया जायेगा, जिसे संबंधित कर्मियों के सेवापुस्त में संधारित करते हुए अद्यतन प्रविष्टि करने की कार्रवाई विभागाध्यक्ष/कार्यालय प्रधान द्वारा किया जायेगा । वैसे पदाधिकारी जिनकी सेवापुस्त महालेखाकार कार्यालय द्वारा संधारित की जाती है, उनके मामले में Annexure-I या Annexure-II की प्रति माहालेखाकार कार्यालय को पैतृक विभाग/प्रशासनिक विभाग द्वारा अग्रसारित की जायेगी ।
- II. दिनांक 01.09.2022 के पश्चात् होने वाले नई नियुक्ति पुरानी पेंशन योजना के तहत ही की जायेगी । विभागाध्यक्ष⁄कार्यालय प्रधान इससे संबंधित आवश्यक कार्रवाई करेंगे ।
  - 4. भविष्य निधि कार्यालय द्वारा किये जानेवाले कार्य
- I. संबंधित भविष्य निधि कार्यलय निकासी एवं व्ययन पदाधिकारी द्वारा अग्रसारित आवेदन का ऑनलाईन संधारण करते हुए पुराने पेंशन हेतु आवेदन देने वालों के लिए आवेदित PRAN No के विरूद्ध नया GPF No जेनेरेट करेंगे । प्रस्तावित GPF No का प्रारूप जिला कोड⁄राज्य कोड⁄विभाग कोड⁄सेवा कोड⁄क्रम संख्या (प्रारंभ में ''N'' जोडते हुए) जारी किये जायेंगे । नया GPF No जेनेरेट होने

के उपरांत एक पावती रसीद जारी किया जायेगा एवं SMS द्वारा कर्मी को सूचित किया जायेगा ।

- बाह्य सेवा में प्रतिनियुक्त राज्य सरकार के कर्मियों के मामलें में भविष्य निधि निदेशालय के पदाधिकारी उपरोक्त कार्य करेंगे ।
- III. नई पेंशन योजना में बने रहने का विकल्प चयन करने वाले कर्मियों के मामलों में नई पेंशन योजना संबंधित कार्य जारी रखेंगे ।

5. वित्त विभाग अंतर्गत PMU द्वारा किये जानेवाले कार्य

- OPS में रूपांतरित कर्मचारी का विवरण कर्मचारी पोर्टल पर उपलब्ध कराने संबंधी आवश्यक कार्य करेंगे ।
- II. उपरोक्त प्रक्रियाओं को लागू करने हेतु सॉफ्टवेयर में आवश्यक बदलाव करने संबंधी समस्त कार्य करेंगे ।